## 1. Go to bgsu.edu

a. Sign into "MyBGSU" Portal

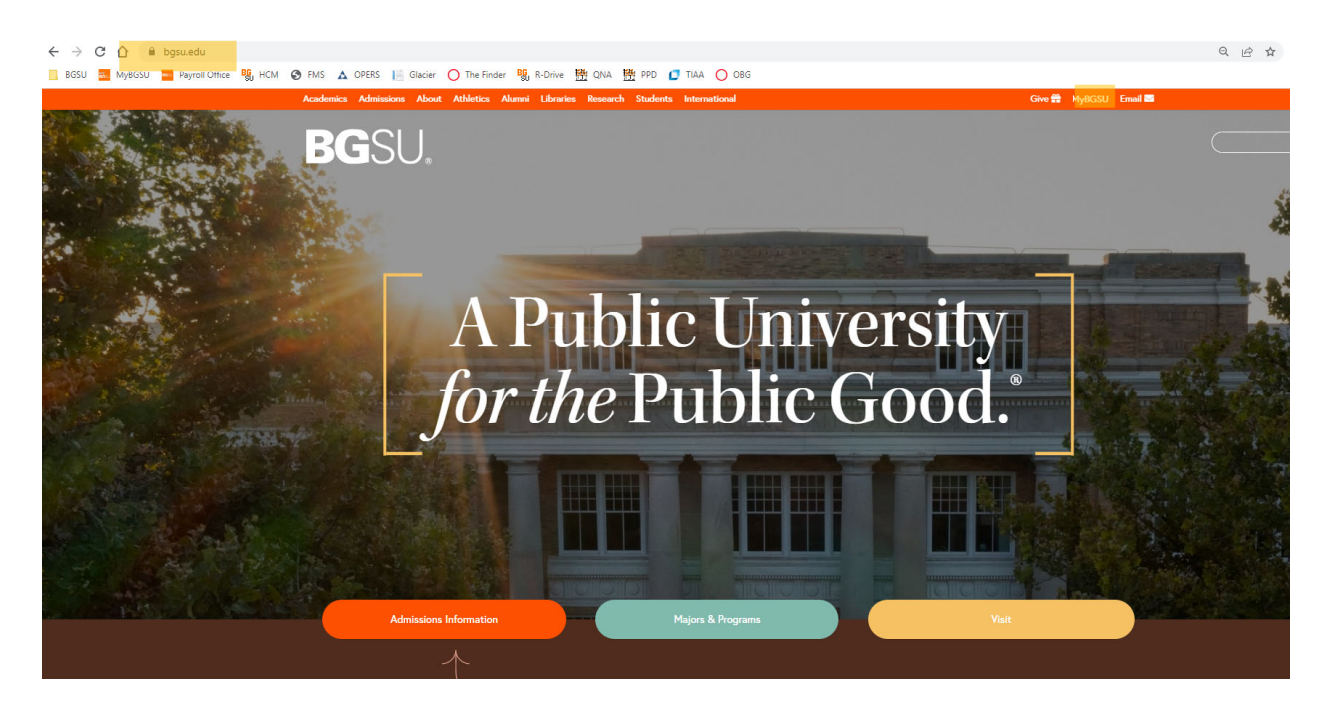

2. Make sure you are on the EMPLOYEES/FACULTY tab

| <i>My</i> BGSU. Employees                                                                            | Welcome Home Libraries Employees IT Service Desk AlertBG Quick Links Sign Out                  |
|----------------------------------------------------------------------------------------------------|------------------------------------------------------------------------------------------------|
| Bursar Bill View/Pay<br>BG1Card Services<br>Advising                                                 | BGSU Faculty and Staff Town Hall<br>Watch the town hall hosted by President Rogers on July 11. |
| Advisement Student Degree Audit Faculty Center Payroll Information View Paycheck W-4 Tax Information | Email Canvas                                                                                   |

- 3. Click on either sections to go to your timesheet
  - a. Left Navigation "Time and Labor Employee"
  - b. Middle Section under "Tools"
    - i. Note: Must be on a campus desktop or logged into VPN

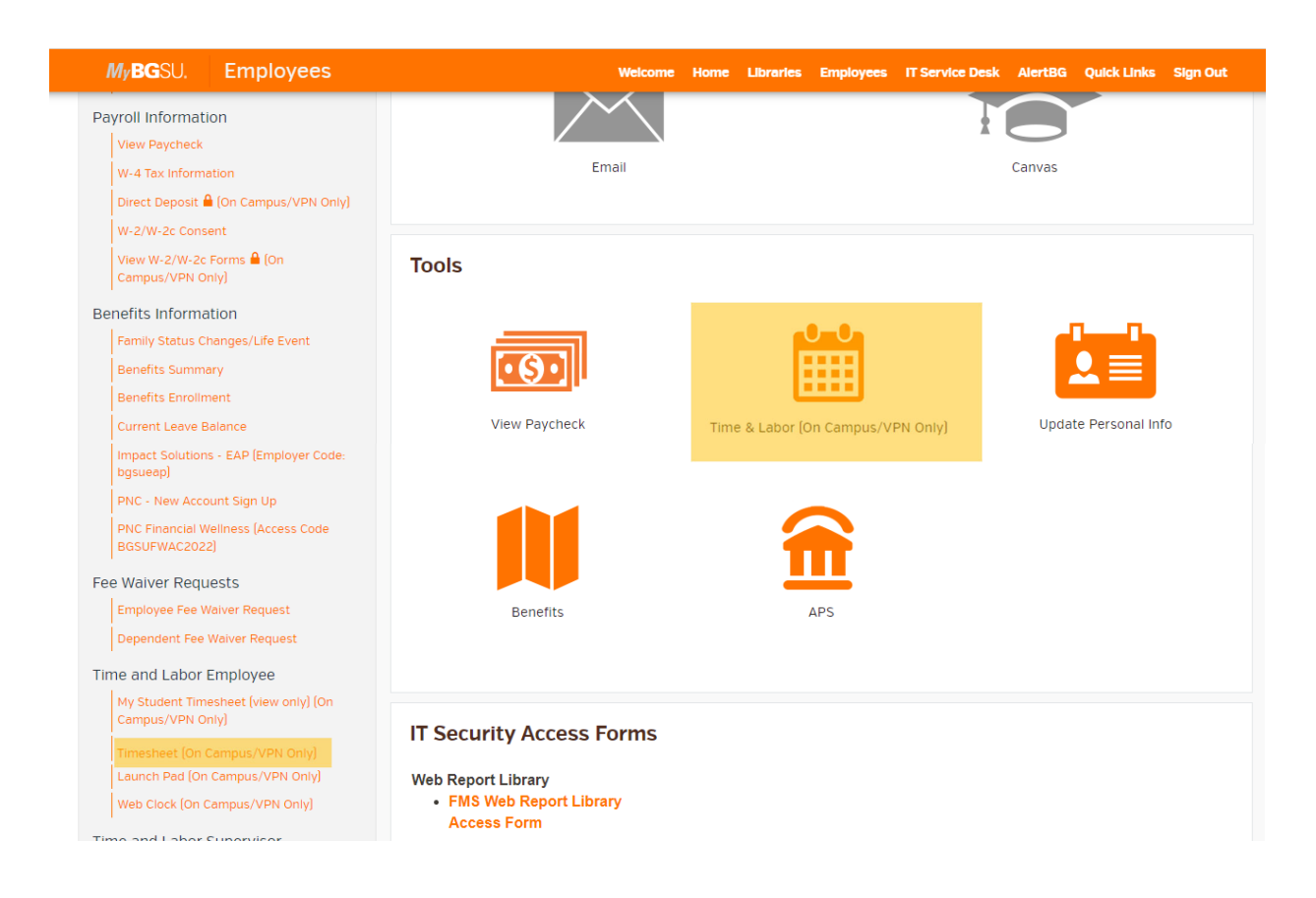

- 4. Verify that you are viewing the correct time period on the timesheet.
  - a. 3 blank rows lines will default here

| "View By<br>"Date |                |                  |                            | Period                   | Penorted    | Hours 0.0   | Previous Period Next Period Punch Timesheet |             |             |     |             |     |             |       |                     |              |    |
|-------------------|----------------|------------------|----------------------------|--------------------------|-------------|-------------|---------------------------------------------|-------------|-------------|-----|-------------|-----|-------------|-------|---------------------|--------------|----|
| unda              | 07/10/2<br>Mon | 022 to Sa<br>Tue | turday 07/:<br>Wed<br>7/13 | 23/2022 ③<br>Thu<br>7/14 | Fri<br>7/15 | Sat<br>7/16 | Sun<br>7/47                                 | Mon<br>7/18 | Tue<br>7/19 | Wed | Thu<br>7/21 | Fri | Sat<br>7/23 | Total | Time Reporting Code | -Taskgroup   |    |
| in<br>10          | 7/11           |                  |                            |                          |             |             |                                             | 1110        |             |     |             |     | 1120        |       |                     |              |    |
| 0                 | 7/11           |                  |                            |                          |             |             |                                             |             |             |     |             |     |             |       | ~                   | BG_DEFAULT Q | +  |
|                   | 7/11           |                  |                            |                          |             |             |                                             |             |             |     |             |     |             |       | · · ·               | BG_DEFAULT Q | ++ |

5. BAH Reporting Codes to use

| FLWO | 200 - FMLA - Leave Without Pay    | Okay with HR approval                      |
|------|-----------------------------------|--------------------------------------------|
| FPAL | 075 - FMLA - Parental Leave       | Okay with HR approval                      |
| FPLP | 190 - FMLA - Personal Leave Taken | Okay with HR approval                      |
| FSKP | 170 - FMLA - Sick Leave Taken     | Okay with HR approval                      |
| FVCP | 180 - FMLA - Vacation Leave Taken | Okay with HR approval                      |
| LPN  | Leave With Pay                    | Okay with HR approval                      |
| LWO  | 100 - Leave Without Pay           | Time not worked with no leave time taken** |

| MLP | 140 - Military Leave       | Time not worked due to Military Time       |
|-----|----------------------------|--------------------------------------------|
| OVT | 050 - Overtime             | Time worked over 40 hours                  |
| PAL | 070 - Parental Leave       | Okay with HR approval                      |
| PLP | 040 - Personal Leave Taken | Time not worked due to Personal Time Taken |
| RG1 | 010 - Regular Earnings     | Time worked                                |
| SKP | 030 - Sick Leave Taken     | Time not worked due to Sick Time Taken     |
| VCP | 020 - Vacation Leave Taken | Time not worked due to Vacation Time Taken |

\*\*Please review handbook for further clarification

- 6. Report hours worked per day using code "RG1"
- 7. If you took ANY leave time, report the leave time on the corresponding date with the time used.a. Multiple leave codes can be used within the same pay periods
- 8. After time has been entered, please select "submit" button to save your changes.
  - a. A Confirmation will show up

| Main M | enu 🕶                                                                                           |
|--------|-------------------------------------------------------------------------------------------------|
| Tim    | esheet                                                                                          |
| Sub    | mit Confirmation                                                                                |
|        | The Submit was successful.<br>Time for the Time Period of 2022-07-10 to 2022-07-23 is submitted |
| O      |                                                                                                 |

9. Once time has been submitted, your supervisor will need to go in and approve this time. Payroll will notify supervisors if time is not approved

FYI-

- 10. Time must be reported before the end of the pay period,
  - a. Using example above, time must be reported end of day on 7/23/22
- 11. Employees will be locked out of the timesheet after the time period has passed. And will need to have the supervisor submit time for you.
- 12. Contact your supervisor for any timesheet adjustments that are needed to be made.